### Open welcome email from crusaders@mberplus.co.nz

STEP 2

### Click on here

You're all set to start using Crusade your account to get you started.

Your username is: alexajulian@hotr

Click here to redeem your member

If you love what you see and want to up anytime using a credit or debit ca

Not interested in customising and pe

Created with Tango

## Type password

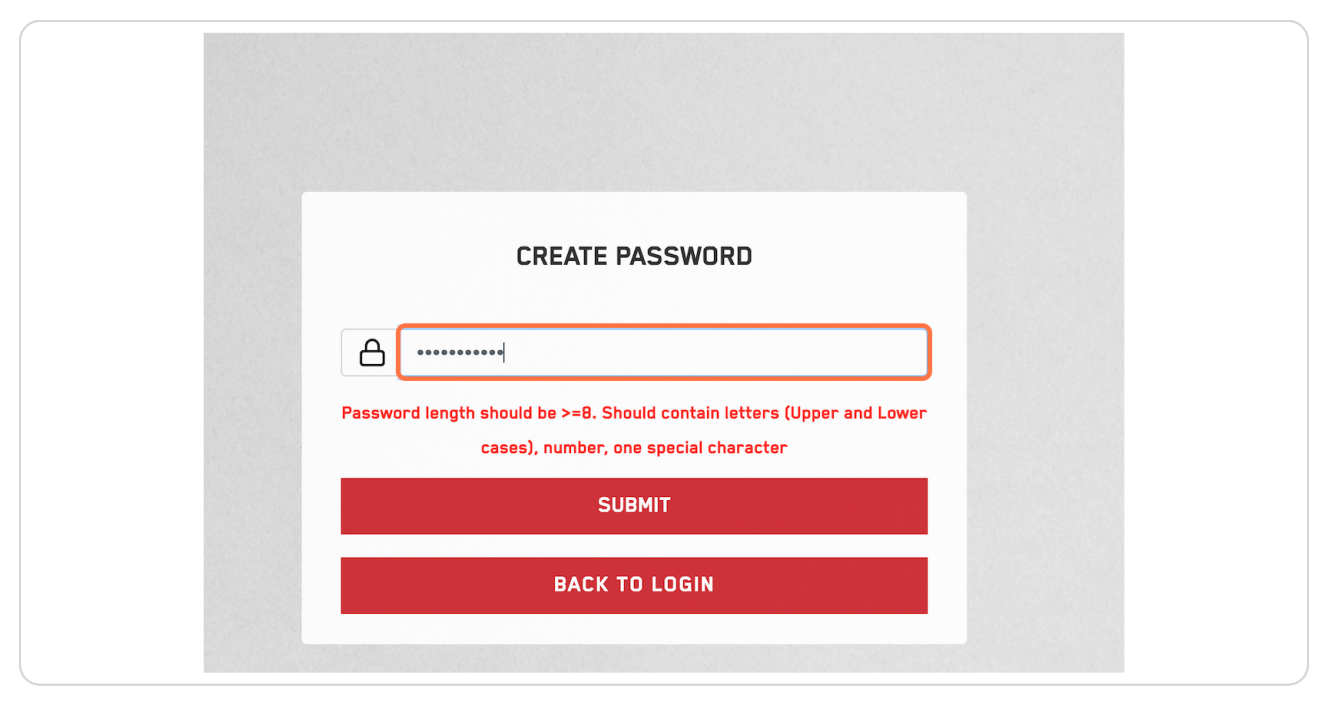

#### STEP 4

### **Click on SUBMIT**

| CREATE PASSWORD                                                                                                 |
|----------------------------------------------------------------------------------------------------|
|                                                                                                    |
| Password length should be >=8. Should contain letters (Upper and Lower<br>cases), number, one special character |
| SUBMIT                                                                                                    |
| BACK TO LOGIN                                                                                                   |
|                                                                                                    |
|                                                                                                    |

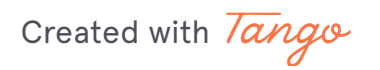

## **Click on BACK TO LOGIN**

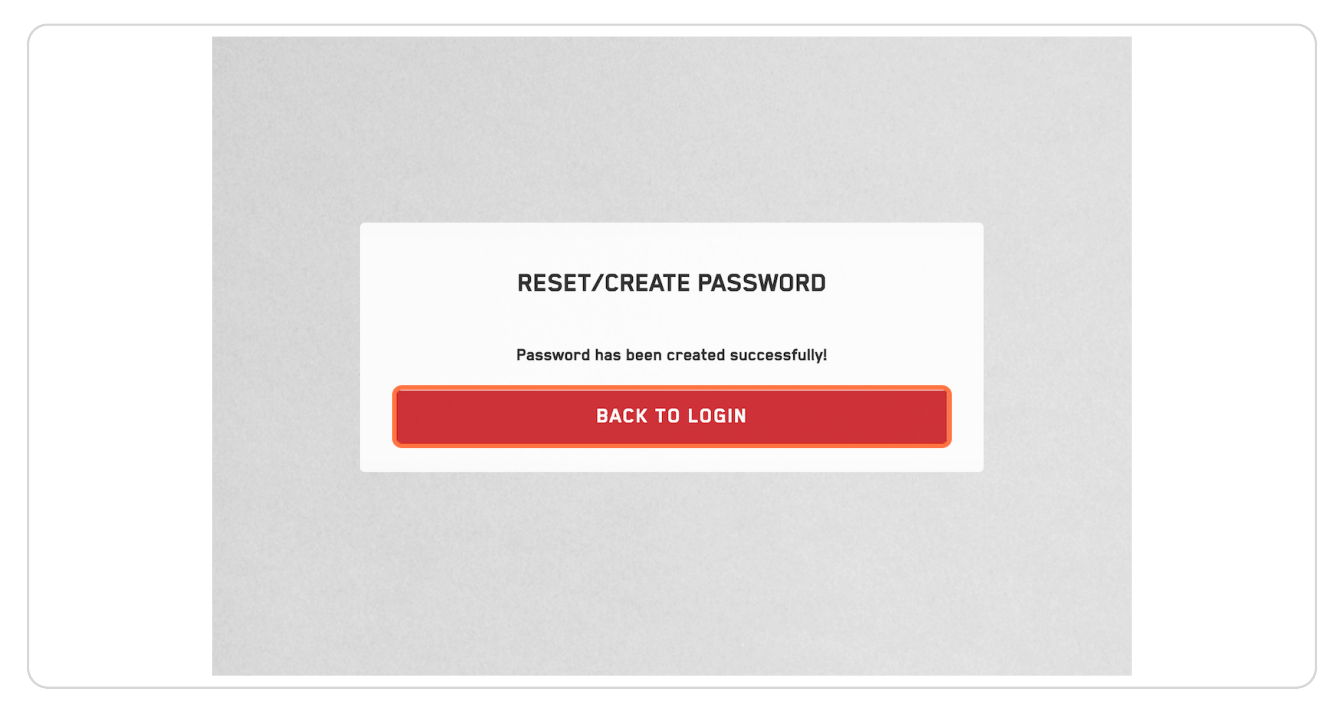

#### STEP 6

# Type in your email

| <image/>                                                                                                    |           |                                                                                                    |
|----------------------------------------------------------------------------------------------------|-----------|----------------------------------------------------------------------------------------------------|
| If you are a 2024 Crusaders member, you would have received an email with your username. If this is your first time logging in, you will need to create a password. Click 'Create Password' below to set your new password.          Image: Contract time logging in you will need to create a password.         Image: Contract time logging in you will need to create a password.         Image: Contract time logging in you will need to create a password.         Image: Contract time loging in you will need to create a password.         Image: Contract time loging in you will need to create a password.         Image: Contract time loging in you will need to create a password.         Image: Contract time loging in you will need to create a password.         Image: Contract time loging in you will need to create a password.         Image: Contract time loging in you will need to create a password.         Image: Contract time loging in you will need to create a password. |           |                                                                                                    |
| C. (PMP10) Create password                                                                                                    |           | If you are a 2024 Crusaders member, you would<br>have received an email with your username. If this<br>is your first time logging in, you will need to create<br>a password. Click 'Create Password' below to set<br>your new password. |
| LOGIN<br>C JAMPION First time login? Create password                                                                                                    |           | C Test@gmail.com                                                                                                    |
|                                                                                                    | C IAMPION | LOGIN<br>First time login? Create password                                                                                                    |
|                                                                                                    |           | Store and access exclusive Rewards, Merchandise<br>and More? Sign Up and join today to become a part<br>of our Crusaders whänau.                                                                                                    |

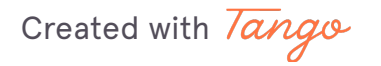

# Type in your password

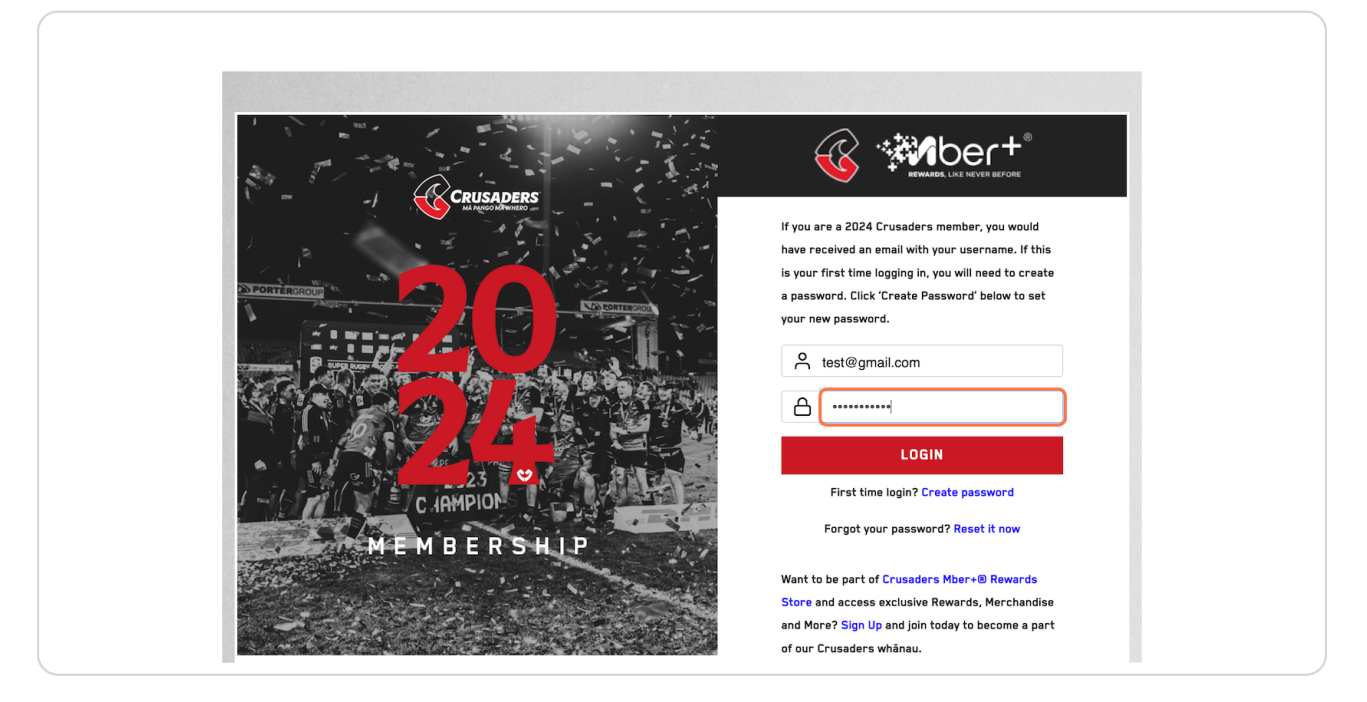

### **STEP 8**

## Click on LOGIN

| CRUSADERS                                                                                                    |                                                        |
|----------------------------------------------------------------------------------------------------|--------------------------------------------------------|
| MA Freuer all the second second s | lf you are a 2024 Crusaders member, you would          |
|                                                                                                    | have received an email with your username. If this     |
| PORTEROROUD                                                                                                    | is your first time logging in, you will need to create |
|                                                                                                    | your new password.                                     |
|                                                                                                    | O Test@gmail.com                                       |
|                                                                                                    | A                                                      |
|                                                                                                    | LOGIN                                                  |
|                                                                                                    | First time login? Create password                      |
| MEMBERSHIP                                                                                                    | Forgot your password? Reset it now                     |
|                                                                                                    | Want to be part of Crusaders Mber+® Rewards            |
| and the second second second second second second second second second second second second second second second                                                                                                    | Store and access exclusive Rewards, Merchandise        |
|                                                                                                    | and More? Sign Up and join today to become a part      |
|                                                                                                    | of our Crusaders whānau.                               |

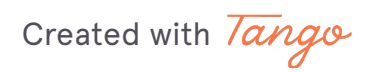

## Click on GET STARTED...

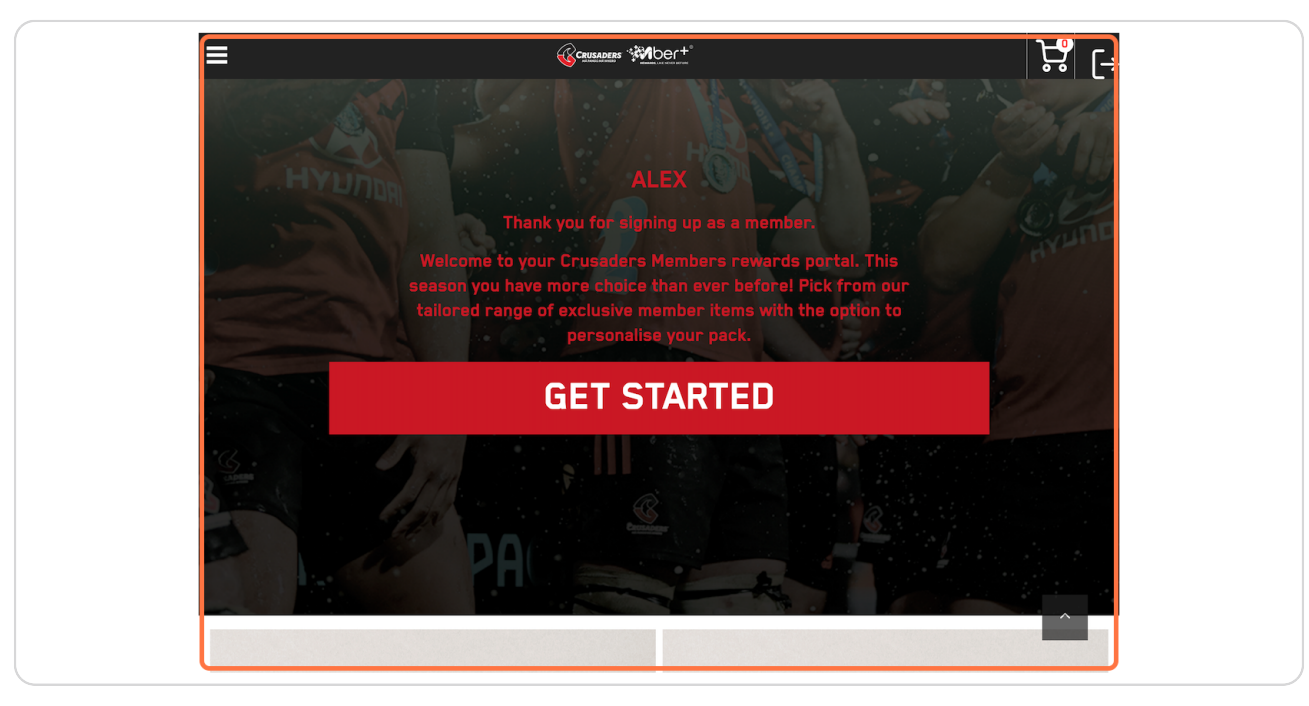

### STEP 10

# Select if you would like a Physical Member Card or Digital Member Card

| VER VER | \$7.50                                             |
|---------|----------------------------------------------------|
|         | CORE PACK Physical Member Card &                   |
|         | Lanyard & Pin - \$7.5<br>Digital Member Card & Pin |
|         | \$0<br>Quantity: 1                                 |
|         |                                                    |

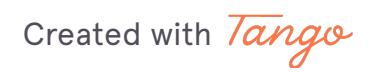

## Click on REDEEM

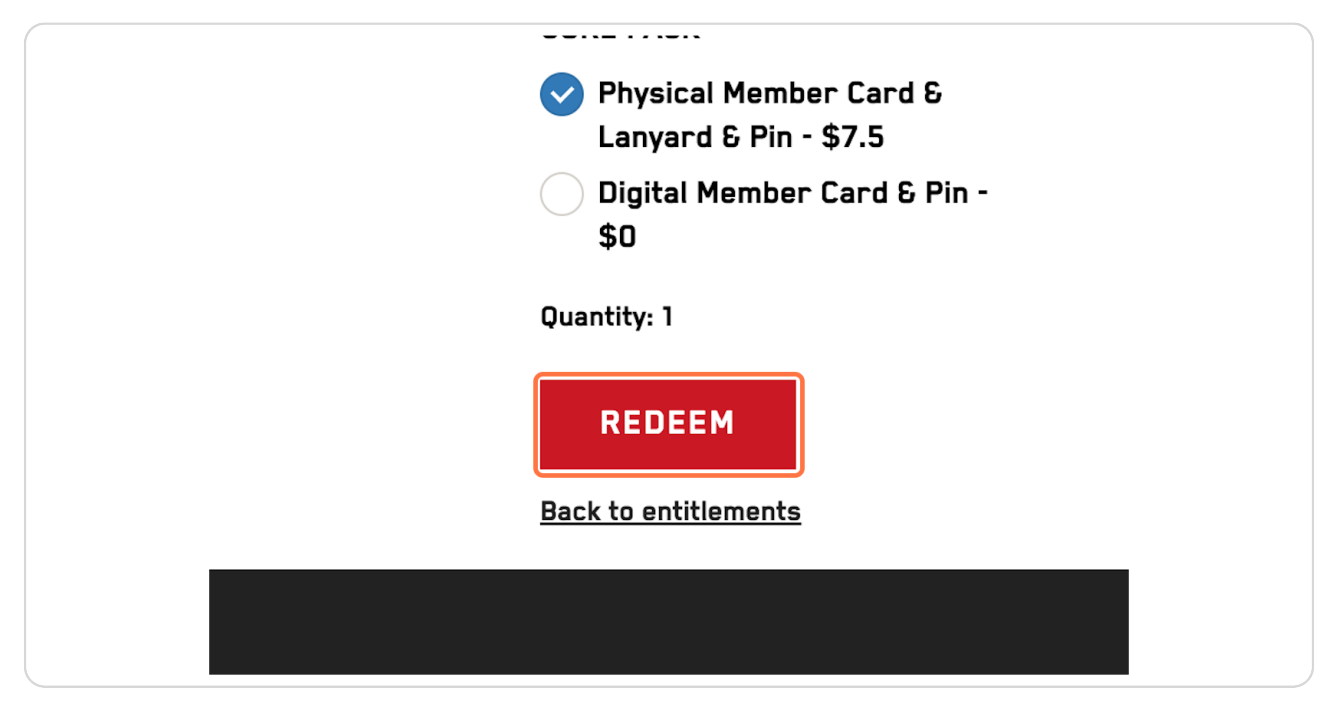

#### STEP 12

## Scroll to the bottom and click on START SHOPPING

| SELECTED     |      |                    |                                 |          |
|--------------|------|--------------------|---------------------------------|----------|
| LECTION      |      | START SHOPPING     |                                 | VIEW     |
| Entitlements | Shop | Terms & Conditions | Privacy Policy<br>Shipping Info | R<br>Cor |

Created with Tango

<u>Scroll to find the products you like the most. Click on the product name when</u> you have found one you want to redeem.

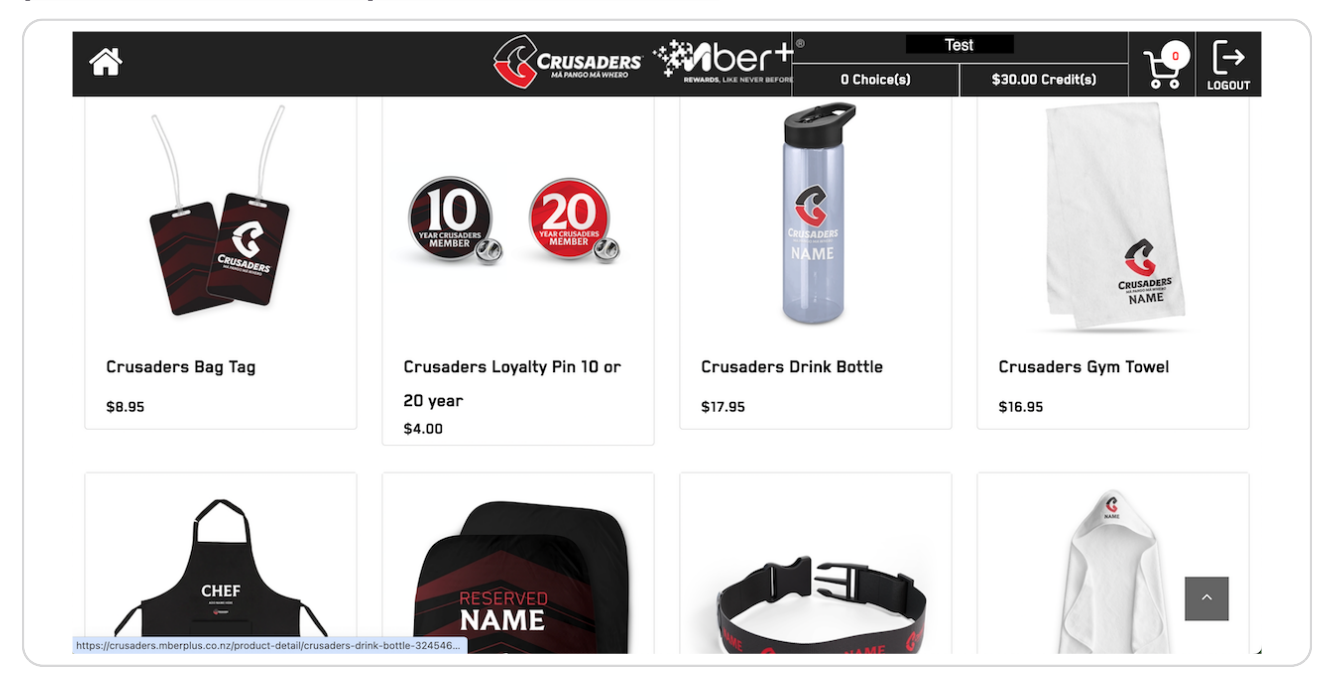

#### **STEP 14**

## Type in the name you want printed on the product

| Material: Tritan<br>Size: 600ml Capacity |
|------------------------------------------|
| \$17.95                                  |
| Name Input :<br>NAME                     |
| Quantity:                                |
| ADD TO CART                              |

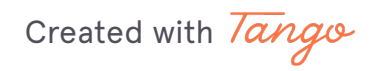

## **Click on ADD TO CART**

| l        | NAME               |
|----------|--------------------|
| Q        | uantity:<br>— 1 +  |
|          | ADD TO CART        |
| <u>B</u> | <u>ack to shop</u> |
|          |                    |

### STEP 16

# <u>Click on the cart at the top</u>

Created with Tango

# Click on CHECKOUT

|            | Name: Crusaders Loyalty Pin 10-Year         You'r Text: NAME         Inv. Code: CRU24-S-020         Price: \$ 17.95         -       1         Total: \$17.95         Name: Crusaders Loyalty Pin 10-Year         Loyalty Pin:10 years         Inv. Code: CRU24-S-022         Price: \$ 4.00         -       1         -       1         -       1         Total: \$4.00 | Remove<br>Remove   | Contraction Shop                                                         |  |
|------------|----------------------------------------------------------------------------------------------------|--------------------|--------------------------------------------------------------------------|--|
| CLEAR CART | CI                                                                                                    | нескоит            |                                                                          |  |
|            | CONTINUE SHOPPING                                                                                                    |                    |                                                                          |  |
|            | .© Entitlements                                                                                                    | Shop Terms & Condi | itions Privacy Policy Returns © Refunds<br>Shipping Info Contact Us Help |  |

### STEP 18

# Fill out your personal details

|                                                                                                  |                   | Ale       | x Julian - /38848              |
|--------------------------------------------------------------------------------------------------|-------------------|-----------|--------------------------------|
| Alex                                                                                             | Julian            |           | Core Pack<br>Qty:1             |
| 0000000                                                                                          |                   |           | Total: \$0.00                  |
| Rugby Park                                                                                       |                   |           | Crusaders Lanyard<br>Qty:1     |
| Address Line 2                                                                                   |                   |           | Total: \$0.00                  |
| Suburb, State, Postcode (Prefill)                                                                | State             |           | Crusaders Member Card<br>Qty:1 |
| PostCode                                                                                         | ~                 |           | Total: \$7.50                  |
| Standard (10 - 14 business days) \$3.51     I have read and consent to the Terms & Conditions ar | nd Privacy Policy | <b>\$</b> | Lapel pin<br>Qty:1             |
| Please read then check the Terms & Conditions and Priva                                          | CONTINUE          |           | Total: \$0.00                  |
|                                                                                                  |                   | -         | SHOP ITEMS                     |

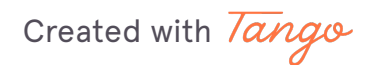

Check I have read and consent to the Terms & Conditions and Privacy Policy

| ≡                                                    |                  |                | ¢                     |
|------------------------------------------------------|------------------|----------------|-----------------------|
| Alex                                                 | Julian           |                | Core Pack             |
| 0000000                                              | test@gmail.com   |                |                       |
| Crusaders                                            |                  | т              | Total: \$0.00         |
| Rugby Park                                           |                  |                | Crusaders Lanyard     |
| Address Line 2                                       |                  |                | Jty:1                 |
| ✓ I can't find my Suburb                             |                  | Jan J          | īotal: \$0.00         |
| Christchurch                                         | Canterbury       |                | Crusaders Member Card |
| 8041                                                 | NEW ZEALAND ~    |                | )ty:1                 |
| Standard (10 - 14 business days) \$3.51              |                  |                | īotal: \$7.50         |
| Librar read and concent to the Terms & Conditions an | d Privacy Policy | Ľ              | apel pin              |
|                                                      | CONTINUE         | <sup>ر</sup> ي | )ty:1                 |
|                                                      | CONTINUE         |                | īotal: \$0.00         |
|                                                      |                  | _ s            | SHOP ITEMS            |
|                                                      |                  | CUMMARY        |                       |
|                                                      |                  | SUMMARY        |                       |

#### STEP 20

## Click on CONTINUE

| ≣                                                   |                    |                | <u>ب</u> الج               |
|-----------------------------------------------------|--------------------|----------------|----------------------------|
| Alex                                                | Julian             |                | .ore Pack                  |
| 0000000                                             | test@gmail.com     |                |                            |
| Crusaders                                           |                    | т              | otal: \$0.00               |
| Rugby Park                                          |                    |                | :rusaders Lanyard<br>)ty:1 |
| Address Line 2                                      |                    | A REAL         |                            |
| ✓ I can't find my Suburb                            |                    | Т              | iotal: \$0.00              |
| Christchurch                                        | Canterbury         |                | rusaders Member Card       |
| 8041                                                | NEW ZEALAND ~      |                | /ty:1                      |
| Standard (10 - 14 business days) \$3.51             |                    | т              | iotal: \$7.50              |
| I have read and concent to the Terms & Conditions a | and Privacy Policy | Ľ              | .apel pin                  |
|                                                     | CONTINUE           | <sup>م</sup> ( | )ty:1                      |
|                                                     |                    | Т              | iotal: \$0.00              |
|                                                     |                    | – s            | HOP ITEMS                  |
|                                                     |                    |                |                            |

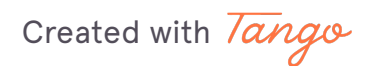

## **Click on PROCESS**

| ≡                              |         |                                       |                       |
|--------------------------------|---------|---------------------------------------|-----------------------|
| Discount Code:                 |         |                                       | Qty:1                 |
| Enter a discount code to apply |         |                                       |                       |
| CANCEL COUPON                  | APPLY   |                                       | Total: \$0.00         |
|                                |         | Λ                                     | Crusaders Lanyard     |
| 3. PAYMENT                     |         | A A A A A A A A A A A A A A A A A A A | Qty:1                 |
| SUBTOTAL                       | \$      | 29.45                                 |                       |
| SHIPPING & HANDLING            |         | \$3.51                                | Total: \$0.00         |
| CREDIT/DISCOUNTS               | -\$:    | 30.00                                 |                       |
| Voucher ()                     | -       | \$0.00                                | Crusaders Member Card |
| TOTAL                          | :       | \$2.96                                | Qty:1                 |
| Included GST                   |         | \$0.37                                |                       |
|                                |         |                                       | Total: \$7.50         |
| Stripe                         |         |                                       |                       |
|                                |         |                                       | Lapel pin             |
|                                |         | •                                     | Qty:1                 |
| PREVIOUS                       | PROCESS | <u> </u>                              |                       |
|                                |         |                                       | Total: \$0.00         |
|                                |         |                                       |                       |
|                                |         |                                       |                       |
|                                |         | -                                     | SHOP ITEMS            |
|                                |         | CUMMAT                                | ve                    |
|                                |         | SUMMAH                                | <b>T</b>              |

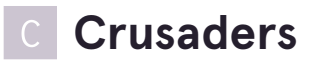

2 Steps 🔼

# <u>Type in your credit card details if you are spending above your credit</u> <u>amount."</u>

| Email Test@gmail.com |     |      |              |
|----------------------|-----|------|--------------|
| Card information     |     |      |              |
| 0000 0000 0000 0000  |     | VISA | ES Union Pay |
| MM / YY              | CVC |      | 135          |
| Cardholder name      |     |      |              |
| Full name on card    |     |      |              |
| Country or region    |     |      |              |

### STEP 23

## Click on Pay...

| securely save my information for                                        | 1-click checkout                          |
|-------------------------------------------------------------------------|-------------------------------------------|
| nter your phone number to create a<br>aster on Crusaders and everywhere | Link account and pay<br>Link is accepted. |
| , 021 123 4567                                                          | Optional                                  |
| link · More inf                                                         | 0.                                        |
| Pav                                                                     | A                                         |

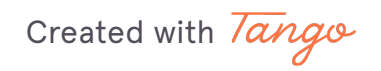